### 他 73

# 災害用伝言板 Web 171

地震等の災害発生時に、被災地の方の安否を気遣う通話が増加し、被災地への通話がつながりにくい状況(ふくそ う)になった場合、速やかに利用可能となります

### 1、利用者登録

Step 1 基本設定(利用者の基本登録)

ホームページ「Web171」を検索 → Web171NTT をクリック → 伝言登録時の通知先設定(利用者登録・ 更新・削除)は こちら をクリック → http//www.web171.jp をクリック → 真下の 利用者登録・更新・ 削除はこちら をクリック → | 新規の利用者登録 | をクリック → 「ひらがな氏名」(ひらがなで)「電話番 号」(半角で、この電話番号がキーナンバーとなります)「メールアドレス」「パスワード」をそれぞれ二度づつ 半角で入力 → | 次へ | → 確認して 次へ

Step 2 通知先設定(メール・電話での通知先を登録 最大10件) しめい(ひらがな)、メールアドレス(半角 携帯メールも可)を入力 → 電話での通知先(1 件のみ) → し めい、電話番号を入力 → ◎「許可する」を選択 → | 次へ

### Step 3 最終確認

内容に間違いなければ | 更新する | をクリック

上記の登録した先へ、登録した旨のメールが自動発信される(下図参照)

0000

2013/02/14 9

「災害用伝言板(web171)」通知先登録のお知らせ 災害用伝言板 (web171) b171.jp) 宛先: ウジ P C ハウス 上原:

#### 様

<u>^\_\_\_\_</u>様により、あなたの連絡先が、電話番号0774231148の災害用伝言板の通知先として登録されました。登録された通知先は<u>uii-paso@iris.eonet.ne.ip</u>です。

災害が起こった時に、電話番号0774231148の災害用伝言板に伝言が登録されると、あなたに伝言が通知されます。 伝言の詳細については、災害用伝言板(web171)で確認できます。以下のWebサイトで電話番号0774231148を入力して確認ください。このサイトで、あなたも伝言を登録することができます。 伝言を確認・登録する際に認証を問われた場合は、あなたのメールアドレス<u>uji-paso@iris.conet.ne.jp</u>を入力してください。

災<u>害用伝</u>言板 (web171) URL: <u>https://www.web171.jp/</u> 淋注意 災害用伝言板 (web171) は、災<sup>(mathon 1, come)</sup> 空登録、確認ができます。

通知先を変更したい場合は、うえはらごへい様へ依頼してください。 電話番号:0774231148

メールアドレス: <u>uji-paso@iris.eonet.ne.jp</u>

※注意利用者登録をして頂いた方へ 災害用伝言板(web171)を効果的にご利用頂くために、伝言通知先の確認、及び不要になった利用者登録の削除をお願いしています。弊社から利用者登録時の基本情報に登録されたメールアドレス に確認依頼メールを送付し、メールに記載された期間内に確認が行われなかった利用者登録を削除させて頂きます。

本メールは自動で送信されているため、返信はできません。

\_\_\_\_\_ NTT東日本 NTT西日本

### 2、伝言を登録(災害時)

ホームページ「Web171」を検索 → Web171NTT をクリック → 伝言の登録・確認方法は こちら をクリック → http//www.web171.jp をクリック → 登録、または確認する電話番号(1、で登録したキーとなる電話 番号を半角で入力 → | 伝言を登録する | をクリック → 伝言板1の | 登録する | をクリック → 「ひら がな氏名(ひらがなで入力)」、「安否」欄を選択 → 「伝言」欄に最大100文字で現況のメッセージを完結 に入力 → | 伝言を登録する  $\rightarrow$ 

## 3、伝言を確認する

ホームページ「Web171」を検索 → Web171NTT をクリック → 伝言の登録・確認方法は こちら をクリック → http//www.web171.jp をクリック → 登録、または確認する電話番号(1、で登録したキーとなる電話 番号を半角で入力 → | 伝言を確認する をクリック

## 4、その他

毎月1,15日、正月3ヶ日、防災週間には実際のテストが可能です